## Mettre le site Uptevia Investors sur la page d'accueil de votre téléphone, c'est possible !

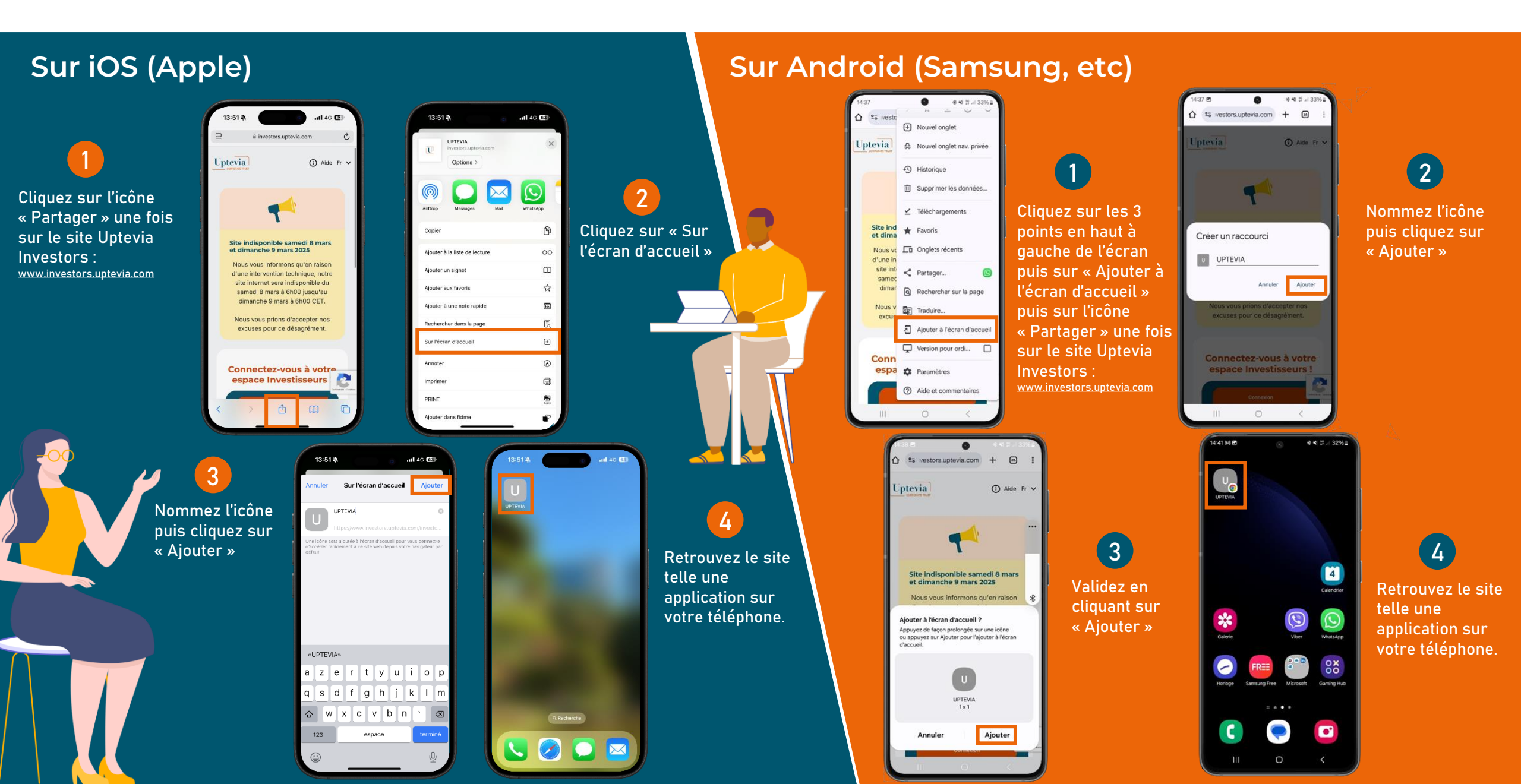